## Garantiregistrering för ZX aggregat

Börja med att scanna QR koden som sitter på aggregatet

| 4                              | EAC            | CE          |
|--------------------------------|----------------|-------------|
| EMERSON<br>Climate Technologie | N. Coj         | peland      |
| CONDENSING UNIT                |                | 052-2995-00 |
| HODEL ZXME-020E-TFD-3          | 04<br>32 M     |             |
| RODUCTION DATE(YYYY - MM - DO  | 2017-05-       | 18          |
| VOLTAGE                        | PHASEFREQUENCY |             |
| COMPRESSOR                     |                | FAN         |
| 380/420V - 3 - 50Hz            | 220/240V-      | -1-50Hz     |
| IMPRESSOR L.R.A.               | 26.0A          |             |
| ATED CURRENT                   | 5.4A           |             |
|                                | LP             | HP          |
| AX. WORKING PRESSURE           | 7.0 bar        | 28.0 bar    |
| PPLICATION                     | MT             |             |
| DIMPRESSOR LUBRICANT           | POE OIL        |             |
| EFRIGERANT                     |                |             |
| FRIGERANT CHARGE               | 1000           |             |
| DLOING CHARGE                  | DRY AIR        |             |
| EGHT                           | 76kg           |             |
|                                |                |             |

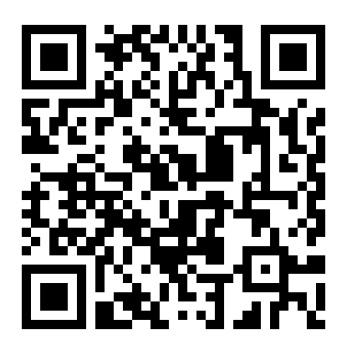

Alernativt gå in på denna länk:

https://ahlsell.sumsys.se/forms/default.aspx?WK=2OZ5LFRFDSOM6BG

## Du kommer då in på denna sida:

| Copeland ZX                       |                          |
|-----------------------------------|--------------------------|
| Ej vald                           | ×                        |
| Firma                             | E-postadress             |
| Telefon                           | Mobiltelefon             |
| Adress (installationsplats)       |                          |
| Postnummer (installationsplats)   | Ort (installationsplats) |
| Namn/företag (installationsplats) |                          |
| Serienummer->Anges 1111111        | Kundnummer               |
|                                   | Skicka                   |

Börja med att välja vilket aggregat det gäller via rullistan som öppnar sig när du klickar på modell.

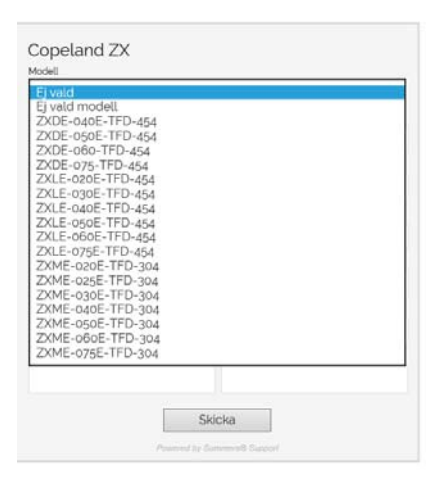

Därefter Fyller man i övriga fält efter bästa förmåga.

Det som är viktigt att fylla i är mailadressen dit länken för igångkörningsprotokollet skall skickas samt även mobilnummer och serienummer på maskinen.

När allt är ifyllt så klickar man på skicka knappen. Därefter så kommer ett mail skickas till den e-post adress som fylldes i med en länk till följande sida:

| Ärende # 7288                                                                                                    |   |
|----------------------------------------------------------------------------------------------------|---|
| Serienummer: <b>16M1314575</b><br>Modell: <b>ZXME-020E-TFD-304</b><br>Kundordernummer:<br>Inköpsordernummer:<br>Märkning: |   |
| Dokument                                                                                                    | 2 |
| F Kontakta Ahlsell                                                                                                    | 1 |
| ■ Igångkörningsprotokoll                                                                                                  |   |
| Viktigt                                                                                                    |   |

Via denna länk kan kunden komma åt igångkörningsprotokoll samt alla manualer. Man kan även skicka meddelanden till oss som är kopplat till detta ärende (i detta fall heter ärendet #7288).

Igångkörningsprotokollet öppnas genom att klicka på länken "Igångkörningsprotokoll"

| 7/    |
|-------|
| 6/    |
| 4/4   |
| 2/2   |
| 3/3   |
|       |
| 30/3( |
|       |

Då visar sig samtliga underrubriker som tillhör protokollet.

Klicka på underrubrikerna för att komma åt fälten som skall fyllas i

| Uppgifter                                |         |                         |     |  |     | 7 |
|------------------------------------------|---------|-------------------------|-----|--|-----|---|
| Företag / Certif                         | ìkat nr | Test företag 1 / 123456 |     |  |     |   |
| Datum                                    |         | 2017-03-28              |     |  |     |   |
| Anläggning Mecha                         |         | Mechanum kyl 1          |     |  |     |   |
| Tekniker / Certifikat nr Pelle Petersson |         | Pelle Petersson         |     |  |     |   |
| Aggregat                                 |         | ZXME 020-TFD-304        |     |  |     |   |
| Serienummer                              |         | 16M1314575              |     |  |     |   |
| Köldmedium / Mängd Kg 6                  |         | 6                       |     |  |     |   |
|                                          |         |                         |     |  |     |   |
| Kompressor e                             | eldata  |                         |     |  |     | e |
| ntal kompresso                           | rer:    |                         |     |  |     |   |
| 1                                        |         |                         |     |  |     | ~ |
|                                          |         | L1                      | Lž  |  | L   | 3 |
| pänning K1 (V)                           | 400     |                         | 400 |  | 400 |   |
|                                          |         |                         |     |  |     |   |

Till höger på varje underrubrik finns en indikator som visar hur måna av uppgifterna som är ifyllda.

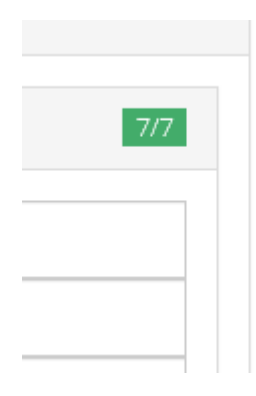

## När samtliga uppgifter är ifyllda så bockar man i sista kryssrutan och klickar på spara ändringar

| Jag är färdig med igångkörningen och vill registrera protokollet.                                                                                                    |  |  |  |
|----------------------------------------------------------------------------------------------------|--|--|--|
| För att den tvååriga garantin skall gälla skall detta protokoll fyllas i och sändas till Ahlsell Kyl senast 2 veckor efter igångkörning.                                                                                                    |  |  |  |
| En förutsättning för att kunna åberopa leverantörens ansvar vid fel är ett korrekt ifyllt Igångkörningsprotokoll som visar att anläggningen/aggregatet är korrekt driftsatt. Obs! Protokollet granskas först vid reklamation och ligger till grund för bedömningen av ansvarsfrågan. |  |  |  |
|                                                                                                    |  |  |  |
|                                                                                                    |  |  |  |
|                                                                                                    |  |  |  |
|                                                                                                    |  |  |  |
| SPARA ÄNDRINGAR                                                                                                    |  |  |  |

Kunden har nu registrerat sitt aggregat och vi har ett igångkörningsprotokoll som ligger till grund för eventuella garantier.